## Support Topic Set Up Microsoft Teams on the Conference Room System

CONNECTS AUDIO AND VIDEO SETTINGS FOR TEAMS TO DISPLAY ON THE CONFERENCE ROOM MONITOR

## Instructions:

1. Open Microsoft Teams

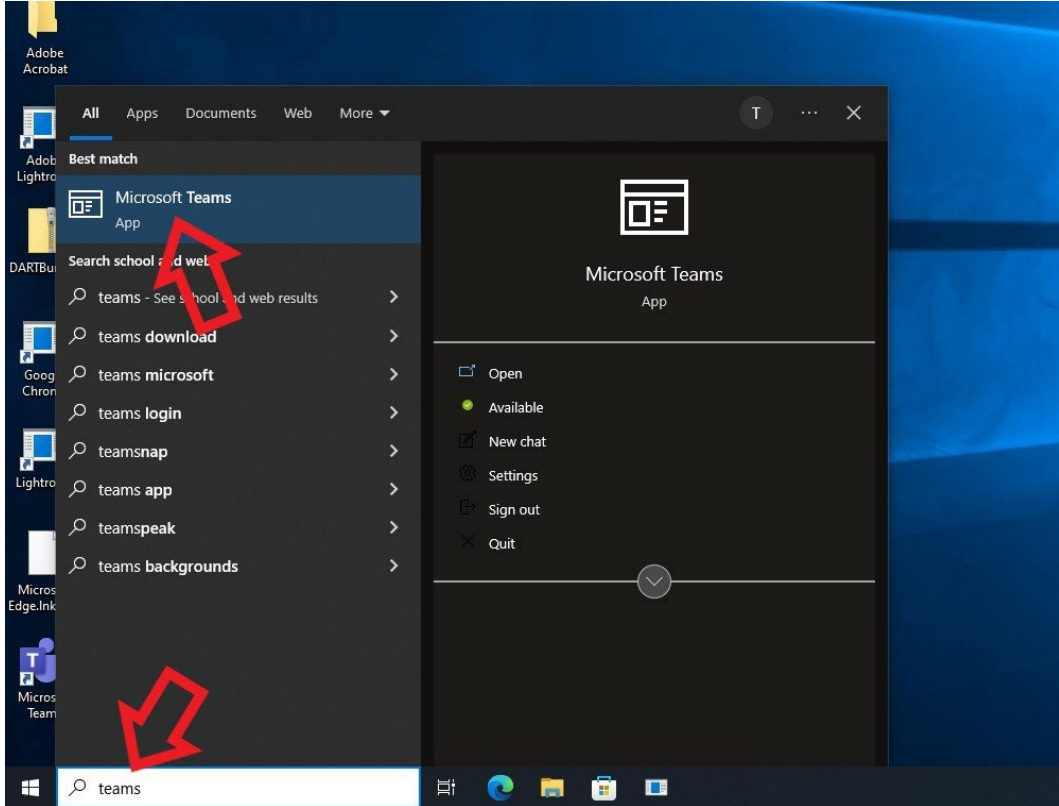

|     |               |                     | 포 영상 음 <mark>월</mark> Join or create t                                |
|-----|---------------|---------------------|-----------------------------------------------------------------------|
| UCO | <br>NN        | <br>SH              |                                                                       |
| SAI | IT            | SAIT Client Support |                                                                       |
|     |               |                     | ··· 🙀 - (                                                             |
|     |               |                     |                                                                       |
|     |               |                     | zs Settings<br>→ cz t<br>Zost - (100%) + □                            |
|     | UCONN<br>Sait | <br>SH              | Zoon - (100%) +<br>Keyboard shortcuts<br>About ><br>Check for updates |

3. In the Settings page, click **Devices** on the left side menu

| S General                |                                                                                                    |
|--------------------------|----------------------------------------------------------------------------------------------------|
| Go General               | Theme                                                                                                    |
| a Accounts               |                                                                                                    |
| Privacy                  |                                                                                                    |
| Q Notifications          |                                                                                                    |
| Devices                  | Default Dark High contrast                                                                                     |
| App per vissions         | Chat density                                                                                                   |
| Carriens and transcripts | • •                                                                                                    |
| 🗅 Files                  |                                                                                                    |
| & Calls                  | Comfy Compact                                                                                                  |
|                          |                                                                                                    |
|                          | Layout                                                                                                    |
|                          | Choose how you want to navigate between teams.                                                                 |
|                          |                                                                                                    |
|                          | Grid List                                                                                                    |
|                          | Application                                                                                                    |
|                          | To restart, right-click the Teams icon in the taskbar, then select Quit. Then reopen Teams.                    |
|                          | Auto-start application                                                                                         |
|                          | Open application in background                                                                                 |
|                          | On close, keep the application running                                                                         |
|                          |                                                                                                    |
|                          | <ul> <li>Notifications</li> <li>Apple Periods</li> <li>Apple Periods</li> <li>Calles</li> <li>Calls</li> </ul> |

- 4. Ensure the following devices are selected:
  - Audio Device: Logitech Meetup Speakerphone
  - Speaker and Microphone: Echo Cancelling Speakerphone (Logitech Meetup Speakerphone)
  - Camera: Logitech Meetup

| DA<br>CA<br>CA<br>CA<br>CA<br>CA<br>CA<br>CA<br>CA<br>CA<br>C                                                                                                    | I       Audio devices         Its       Logitech MeetUp Speaker         ations       Speaker         s       Echo Cancelling Speakerpi         missions       Microphone         Its and transcripts       Echo Cancelling Appeakerpi         Automatically address mi       Its Make a tografii         Choose Low if you want others i       Auto (Default)         Secondary ringer       None | ohone v                         | × |  |
|----------------------------------------------------------------------------------------------------|----------------------------------------------------------------------------------------------------|---------------------------------|---|--|
| ···<br>DA<br>DA<br>DSA AV Support<br>↓ Ne<br>0 AP<br>0 AP | ngs ineral counts vacy itrifications vvices is its its its its its its its its its                                                                                                    | none (Logiteon invettup speak ) |   |  |

You should now have Microsoft Teams connected to the conference room system.

Touch the **Help** button on the Extron Panel if you need tech support.

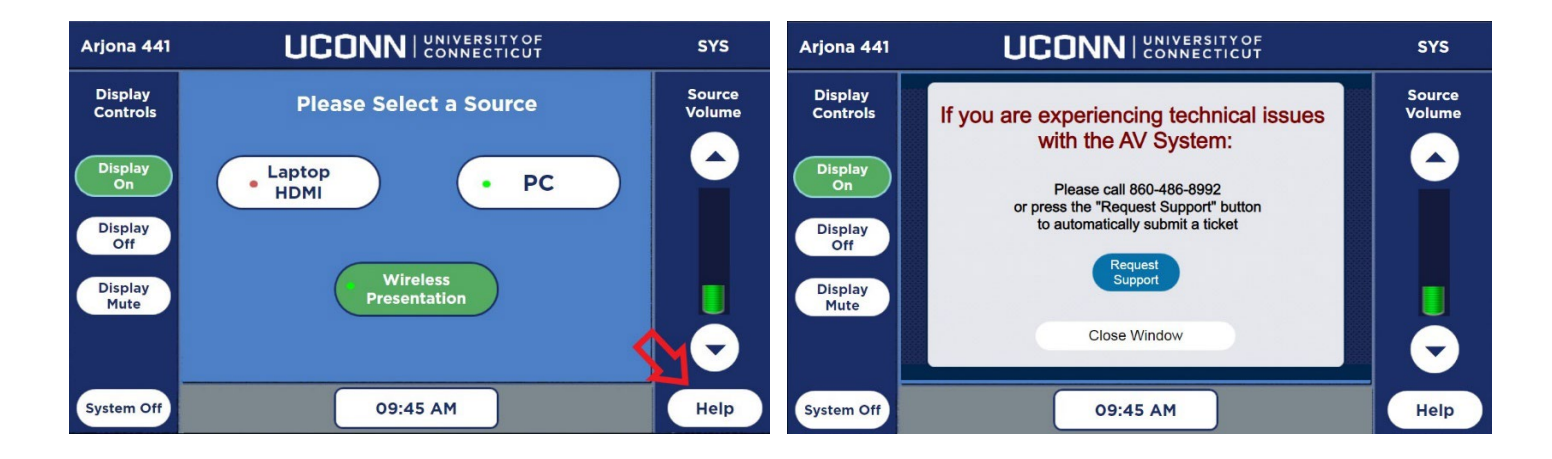